## UNIVERSIDADE FEDERAL DE PERNAMBUCO

### **PRO-REITORIA DE GRADUAÇÃO**

# TUTORIAL PARA CADASTRO DE ATIVIDADE AUTÔNOMA NO SIGAA – COORDENADOR/A (ATIVIDADE COMPLEMENTAR e/ou ACEX)

### I - PROCEDIMENTO PARA CADASTRO DE ATIVIDADE AUTÔNOMA – COORDENADOR/A

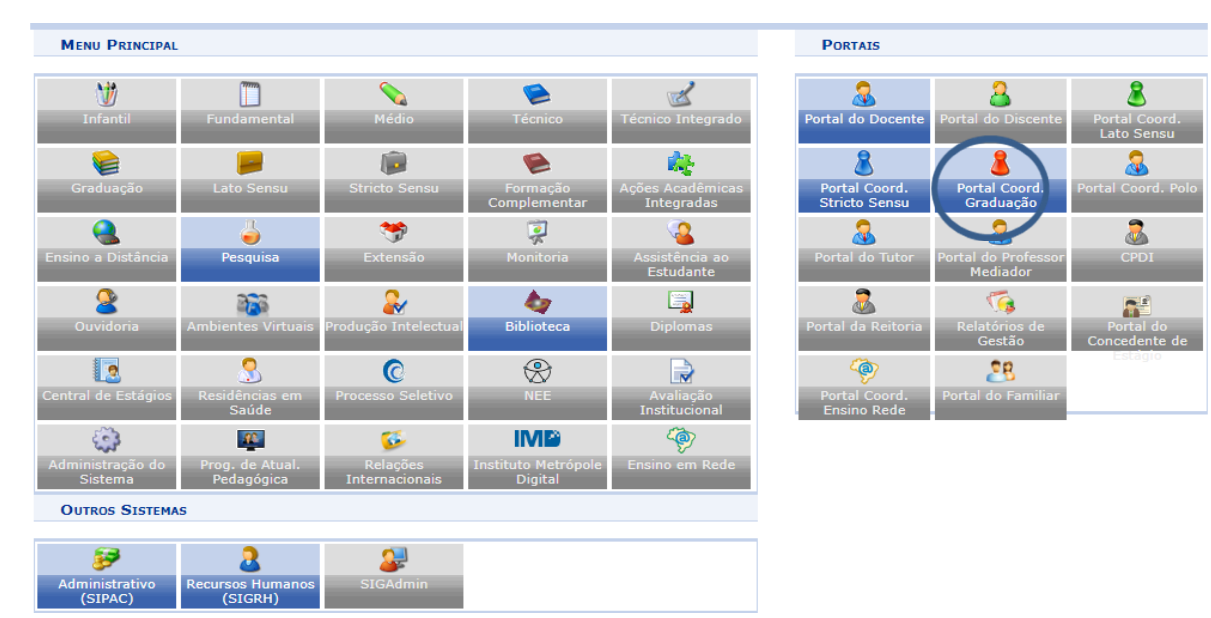

1. Primeiro passo é acessar o Portal do Coordenador.

2. Em seguida, deve clicar em atividade autônoma e GERENCIAR TIPOS DE ATVIDADE AUTÔNOMA.

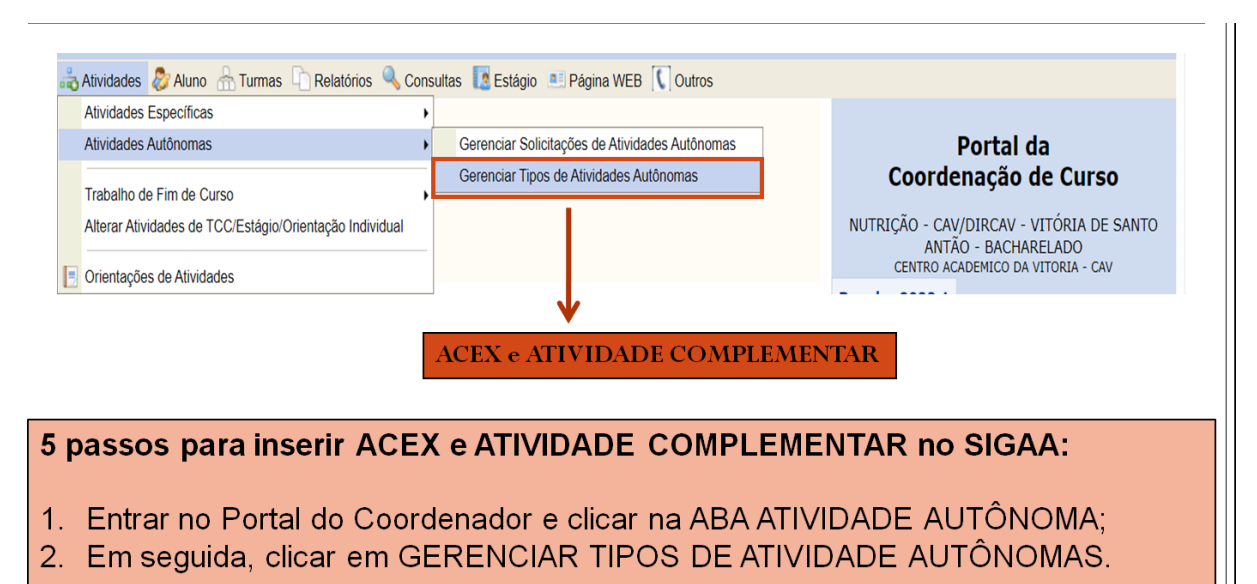

 ✓ É neste item que serão inseridas os TIPOS de atividades complementares e ACEX que estão presentes no Regimento do Curso. 3. Na aba de gerenciamento, devem ser cadastradas todas as atividades complementares que estão presentes no regimento de atividade complementar do curso.

|          | Тисор                                      | NE UNA DENONTRACÍA DADA A CATECODIA DA ATRIVIDADE AUTÔNOMA                                                                            |          |
|----------|--------------------------------------------|----------------------------------------------------------------------------------------------------|----------|
|          | Curso:                                     | ENFERMAGEM - CAV/DIRCAV - VITÓRIA DE SANTO ANTÃO - BACHARELADO                                                                        |          |
|          | Categoria da Atividade Autônoma: 🖈         | SELECIONE 🗸                                                                                                    |          |
|          | Denominação: 🖈                             | SELECIONE                                                                                                    |          |
|          | Carga Horária: 🖈                           | ATIVIDADES DE PESQUISA                                                                                                    |          |
|          |                                            | BIA - ATIVIDADE DE PESQUISA<br>ELETIVA LIVRE                                                                                          |          |
|          |                                            | EMPRESA JUNIOR                                                                                                    |          |
|          |                                            | ENSINO A DISTANCIA<br>ESTÁGIO NÃO OBRIGATÓRIO                                                                                         |          |
|          |                                            | EXTENSÃO                                                                                                    |          |
|          | SIGAA   Superintendência de Tecnol         | OLIMPIADAS                                                                                                    |          |
|          |                                            | OUTRAS - ATIVIDADES ALÉM DAS PREVISTAS NO PPC DO CURSO                                                                                |          |
|          |                                            | OUTRAS ATIVIDADES - ARTIGO I- DA RESOLUÇÃO 12/2015<br>OUTRAS BOLSAS ACADÊMICAS DESENVOLVIDAS NO ÂMBITO DA UFPE OU AGÊNCIAS DE FOMENTO |          |
|          |                                            | OUVINTE EM PALESTRA<br>PARTICIPAÇÃO EM COMISSÃO ORGANIZADORA DE EVENTOS ACADÊMICOS OU CIENTÍFICOS                                     |          |
|          |                                            | PARTICIPAÇÃO EM CURSOS                                                                                                    |          |
|          |                                            | PARTICIPAÇÃO EM CURSOS DE IDIOMAS<br>PARTICIPAÇÃO EM EVENTOS                                                                          |          |
|          |                                            | PET V                                                                                                    |          |
|          |                                            |                                                                                                    |          |
| 3.<br>AC | A coordenação de c<br>CEX que está present | curso deve selecionar a categoria de atividade compleme<br>le no seu regimento do curso;                                              | entar ou |
| Δ        | Em seguida deve r                          | ealizar o cadastramento da denominação da atividade Au                                                                                | Itônoma  |
|          |                                            |                                                                                                    | lionoma  |
| co       | m Base no Regiment                         | o de Atividade Complementar e/ou ACEX do Curso                                                                                        |          |
| 5        | Por fim dovo coloos                        | or a Carga horária total que está provieta no regimente no                                                                            | ra aada  |
| 5.       | For fill, deve coloca                      | a carga norana total que esta prevista no regimento pa                                                                                | ra caua  |
| ca       | tegoria.                                   |                                                                                                    |          |

4. Após selecionar cada item presente no Regimento do curso, deve efetuar o cadastro com a CH máxima ou mínima prevista no regimento (alguns regimentos trazem a CH máxima e outros trazem a CH mínima).

| rtal do Coordenador > Categoria da Atividade Autônoma                                           |    |
|-------------------------------------------------------------------------------------------------|----|
| Informe uma denominação para a Categoria da Atividade Autônoma                                  |    |
| Curso: ENFERMAGEM - CAV/DIRCAV - VITÓRIA DE SANTO ANTÃO - BACHARELADO                           |    |
| Categoria da Atividade Autônoma: 🖈 EXTENSÃO                                                     | ~  |
| Denominação: * ATIVIDADE DE EXTENSÃO                                                            |    |
| Carga Horária: 🖈 30                                                                             |    |
| Cadastrar Cancelar                                                                              |    |
| <ul> <li>Campos de preenchimento obrigatório.</li> </ul>                                        |    |
| name de constantes                                                                              |    |
|                                                                                                 |    |
| Este é um exemplo dos três itens exigidos para o cadastramento da atividad autônoma pelo curso. | le |

5. Todas as atividades devem ser cadastradas. Se alguma atividade adotada no regimento de atividade complementar do curso não estiver aparecendo, é preciso solicitar a DDE que efetue o cadastro da Categoria para que o curso possa visualizá-la.

|                         | 📀 Cadastrar 😺 : Alterar 🛛 😼 : Remover<br>鋼 : Ativar 🖓 : Inativar |       |              |  |  |
|-------------------------|------------------------------------------------------------------|-------|--------------|--|--|
|                         | Tipos de Átividade Autônoma Cadastrados (5)                      |       |              |  |  |
| Categoria               | Denominação                                                      | Ativo | СН           |  |  |
| ENFERMAGEM - CAV/DIRCAV | - VITÓRIA DE SANTO ANTÃO - BACHARELADO                           |       |              |  |  |
| ACEX                    | ACEX - CURSO ENFERMAGEM                                          | Sim   | 350,00 🤯 🧃 ┩ |  |  |
| EXTENSÃO                | EXTENSÃO                                                         | Sim   | 30,00 🥪 🧃 ┩  |  |  |
| MONITORIA               | MONITORIA                                                        | Sim   | 30,00 🤯 🧃 ┩  |  |  |
| OLIMPIADAS              | OLIMPIADAS                                                       | Sim   | 30,00 🤯 🧃 ┩  |  |  |
| PIBID                   | PIBID                                                            | Sim   | 30,00 🤯 🧃 ┩  |  |  |
|                         | Cancelar                                                         |       |              |  |  |
|                         | Portal do Coordenador                                            |       |              |  |  |

✓Todas as atividades autônomas que são possíveis para o curso devem ser cadastradas.

✓A partir daí, os estudantes podem enviar, pelo Portal Discente, os comprovantes das atividades complementares e ACEX a serem validados diretamente pelas coordenações de curso (ver tutorial do estudante sobre o tema).

I - PROCEDIMENTO PARA AUTORIZAÇÃO DE REGISTRO DE ATIVIDADE AUTÔNOMA NO HISTÓRICO DO ESTUDANTE – como atividade complementar

1. O coordenador deve acessar, no Portal de Coordenador, o link atividade autônoma e nele clicar em GERENCIAR SOLICITAÇÕES DE ATIVIDADE AUTÔNOMA.

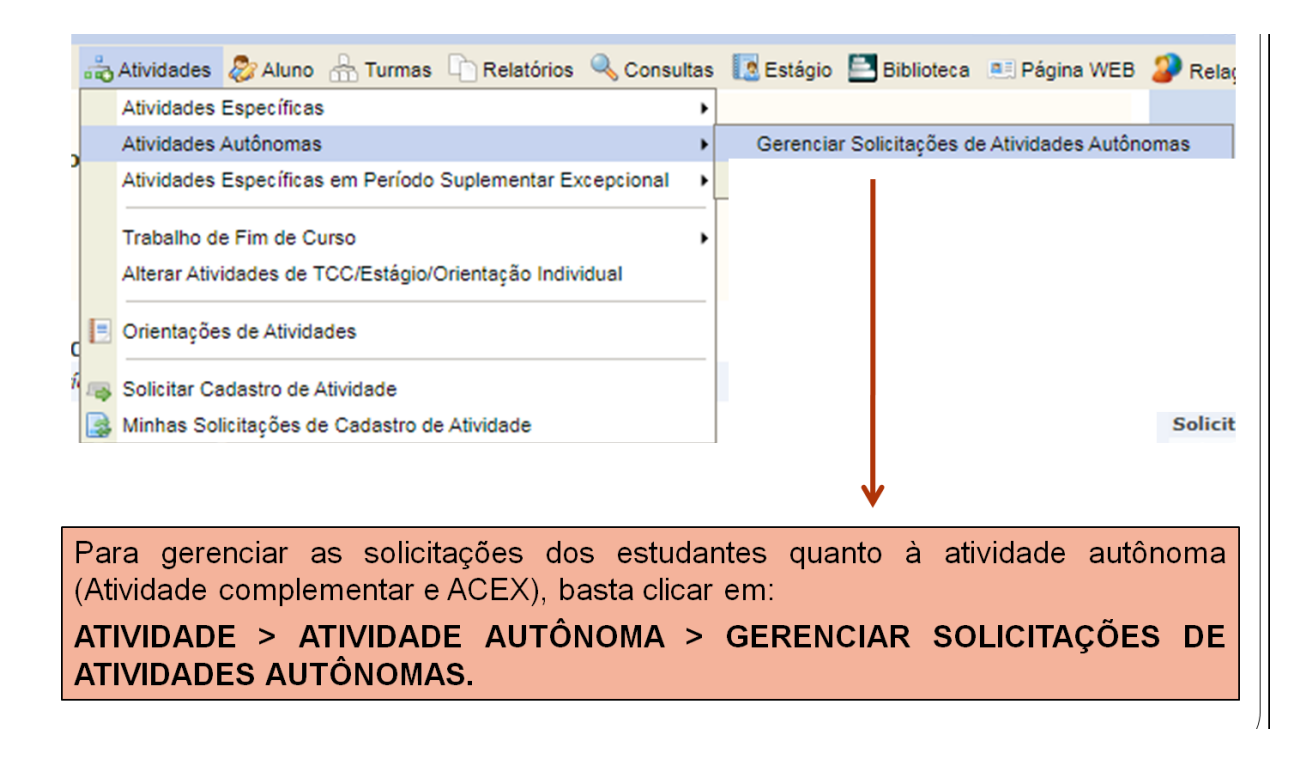

2. Ao acessar esse link, o coordenador visualiza as solicitações submetidas pelos estudantes.

|                                                           | Portal do Coordenador > Registro da Atividade Autônoma                                                                                             |            |
|-----------------------------------------------------------|----------------------------------------------------------------------------------------------------|------------|
|                                                           | Caro usuário                                                                                                    |            |
|                                                           | Utilize o formulário abaixo para buscar por registros de atividades autônomas.                                                                     |            |
|                                                           |                                                                                                    |            |
|                                                           | Informe os Parâmetros da Busca                                                                                                    |            |
|                                                           | Matrícula:                                                                                                    |            |
|                                                           | Nome do Discente:                                                                                                    |            |
|                                                           | Atividade: SELECIONE V                                                                                                    |            |
|                                                           | ✓ Status do Registro: SUBMETIDO PARA ANÁLISE ▼                                                                                                    |            |
|                                                           | Status do Discente: TODOS V                                                                                                    |            |
|                                                           | Ordenar por Carga P                                                                                                    |            |
|                                                           | Curso: ENFERMAGEM - CAV/DIRCAV - VITÓRIA DE SANTO ANTÃO - BACHARELADO                                                                              |            |
|                                                           | Buscar                                                                                                    |            |
|                                                           | 🔍: Visualizar Registro 🛛 😺: Alterar Registro 🔄: Excluir Registro 🌒: Analisar Registro                                                              |            |
|                                                           | REGISTROS DE ATIVIDADES AUTÔNOMAS DO DISCENTE (1)                                                                                                  |            |
| Matrícula Nome Tipo Observação / Descrição Data CH Status |                                                                                                    |            |
|                                                           | PIBID Programa de Residência Pedagógica 11/10/2022 30.0h SUBMETIDO PARA ANÁLI:                                                                     | se 🔍 🥪 🗐 🌒 |
|                                                           | <b>***</b>                                                                                                    | V          |
|                                                           | 99 9 Pag. 1 ♥ 000                                                                                                    |            |
|                                                           | Portal do Coordenador                                                                                                    |            |
|                                                           | SIGAA   Superintendência de Tecnologia da Informação (STI-UFPE) - (81) 2126-7777   Copyright © 2006-2022 - UFRN - 1ed0a96f7ed1.treinasigaa - v1010 | 2022       |
|                                                           | VAs solicitações dos estudantes ficam disponíveis para análise e aprovac                                                                           | ão Basta   |
|                                                           |                                                                                                    | au. Dasia  |
|                                                           | procurar pelo filtro STATUS DO REGISTRO.                                                                                                    |            |
|                                                           |                                                                                                    |            |

- 3. Ao acessar a solicitação, o coordenador precisa:
- Conferir o documento apresentado.
- Colocar a CH presente no documento no SIGAA.
- Colocar o resultado final (Aceito, rejeitado, rejeitado para adequação)
- Por fim, colocar um parecer (sugere-se que coloque alguma informação se tiver alteração de CH).

| DADOS DO DISCEN | ITE                                                                              |
|-----------------|----------------------------------------------------------------------------------|
|                 |                                                                                  |
|                 | Curso: ENFERMAGEM - CAV - VITÓRIA DE SANTO ANTÃO - BACHARELADO - Presencial - MT |
|                 | Currículo: ENF002 - 2012.1                                                       |
| DADOS DA ATIVID | ADE AUTÔNOMA                                                                     |
| Tipo da Ativida | de Autônoma: PIBID                                                               |
| Comprovante     | da Atividade: RESOLUO_08_2012.pdf 🤍                                              |
| c               | arga Horária: * 30 🛛 h 🕐 <                                                       |
| Observação      | o / Descrição: Programa de Residência Pedagógica                                 |
| :               | Solicitado em: 11/10/2022                                                        |
|                 | Status: * EM ANÁLISE 🗸                                                           |
|                 | ACEITO                                                                           |
| Parecer d       | o Coordenador: DEMANALISE                                                        |
|                 |                                                                                  |
|                 | << Voltar Cancelar Próximo Passo >>                                              |
|                 |                                                                                  |

✓ A Coordenação deve baixar o comprovante e verificar se a carga horária corresponde ao previsto no regimento e cadastrada no sistema.

✓ Caso corresponda, basta ACEITAR e clicar em PRÓXIMO PASSO.

✓ Caso não corresponda, deve alterar a carga horária no local próprio e colocar no PARECER DO COORDENADOR a mensagem: a carga horária apresentada é de local.

✓ Em seguida, deve clicar em ACEITO

4. Este é um exemplo de aceite.

| Portal do Coordenador > Registro da Atividade Autônoma                                                                                               |
|----------------------------------------------------------------------------------------------------|
| Caro usuário,                                                                                                    |
| Utilize este formulário para analisar a atividade autônoma do discente.                                                                              |
| Selezione un pruo statue para a calicitació a opeingalmente informe un paracer à calicitació de registro de stuidade                                 |
| Selectore un novo statas para a solicitação e, opcionamente, morme um parecer a solicitação do registro de atividade.                                |
| INFORME OS DETALHES DO REGISTRO DA ATIVIDADE                                                                                                    |
| DADOS DO DISCENTE                                                                                                    |
| Matrícula:<br>Nome:                                                                                                    |
| Curso: ENFERMAGEM - CAV - VITÓRIA DE SANTO ANTÃO - BACHARELADO - Presencial - MT                                                                     |
| Currículo: ENF002 - 2012.1                                                                                                    |
| Dados da Atividade Autônoma                                                                                                    |
| Tipo da Atividade Autônoma: PIBID                                                                                                    |
| Comprovante da Atividade: RESOLUO_08_2012.pdf 🔍                                                                                                    |
| Carga Horária: * 30 h ?                                                                                                    |
| Observação / Descrição: Programa de Residência Pedagógica                                                                                            |
| Solicitado em: 11/10/2022                                                                                                    |
| Status: * ACEITO V                                                                                                    |
| Parecer do Coordenador:                                                                                                    |
| ★ Campos de preenchimento obrigatório.                                                                                                    |
| ✓Esse é um exemplo de comprovante que corresponde ao total da carga horária prevista no regimento do curso. Basta aceitar e clicar em Proximo Passo. |

5. Quando o coordenador vai cadastrar, o SigaA já informa quanto de CH de atividade autônoma o estudante já cadastrou e quanto foi aceita para o cadastro.

| usuário,                                                                               |
|----------------------------------------------------------------------------------------|
| me se as informações abaixo estão corretas antes de concluir a análise da solicitação. |
|                                                                                        |
| INFORME OS DETALHES DO REGISTRO DA ATIVIDADE                                           |
| Dados do Discente                                                                      |
| Matrícula: 20170002794                                                                 |
| Nome: CAROLINA SANDY DA SILVA GOMES DE SENA                                            |
| Curso: ENFERMAGEM - CAV - VITÓRIA DE SANTO ANTÃO - BACHARELADO - Presencial - MT       |
| Currículo: ENF002 - 2012.1                                                             |
| Dados da Atividade Autônoma                                                            |
| Tipo da Atividade Autônoma: PIBID                                                      |
| Comprovante da Atividade: RESOLUO_08_2012.pdf 🔍                                        |
| Carga Horária Integralizada: 228.0 h                                                   |
| Carga Horária Solicitada: 30.0 h                                                       |
| Carga Horária Total: 258.0 h (Após validação da atividade autônoma)                    |
| Observação / Descrição: Programa de Residência Pedagógica                              |
| Solicitado em: 11/10/2022                                                              |
| Status: ACEITO                                                                         |
| Parecer do Coordenador: O documento apresentado atende as exigências do programa.      |
| Cadastrar < Voltar Cancelar                                                            |
| Cămpos de preenchimento obrigatório.                                                   |
| Portal do Coordenador                                                                  |
|                                                                                        |

✓O SigaA gera uma tela de confirmação. Após clicar em Cadastrar, o estudante verifica na sua página que seu comprovante foi aceito.

✓O mesmo acontece se o comprovante for rejeitado. O estudante é informado na página e deve recomeçar o mesmo processo. (Ver tutorial do estudante sobre o tema).

6. Ao final do processo de aceite, o sistema pode ser consultado para ver se tem novas solicitações em aberto.

| RTAL DO COORDENADOR > REG                  | ISTRO DA ATIVIDADE AUTÔNOMA                                                                                      | (x) rechar mensagens |
|--------------------------------------------|----------------------------------------------------------------------------------------------------|----------------------|
| o usuário,                                 |                                                                                                    |                      |
| ize o formulário abaixo para buscar po     | r registros de atividades autônomas.                                                                             |                      |
|                                            |                                                                                                    |                      |
|                                            | INFORME OS PARÂMETROS DA BUSCA                                                                                   |                      |
| Matrícula:                                 |                                                                                                    |                      |
| Nome do Discente:                          |                                                                                                    |                      |
| Atividade:                                 | SELECIONE                                                                                                    | ~                    |
| Status do Registro:                        | SUBMETIDO PARA ANÁLISE                                                                                           |                      |
| Status do Discente:                        | TODOS 💙                                                                                                    |                      |
| Ordenar por Carga<br>Horária Integralizada | ?                                                                                                    |                      |
| Curso                                      | ENFERMAGEM - CAV/DIRCAV - VITÓRIA DE SANTO ANTÃO - BACHARELADO                                                   |                      |
|                                            | Buscar Cancelar                                                                                                  |                      |
|                                            |                                                                                                    |                      |
|                                            | Portal do Coordenador                                                                                            |                      |
| 0 010 0 0 1                                | Construction of the second second with the second second second second second second second second second second |                      |
| O SIGAA emite um                           | a mensagem de operação finalizada.                                                                               |                      |
| Dara navaa anaraa                          | ing basta upor a filtra STATUS DO RECISTR                                                                        | 0                    |

#### 7. Observações sobre ACEX e Atividade Complementar:

- ✓ O procedimento a ser realizado é o mesmo para ACEX e Atividade complementar, pois ambas são Atividade Autônoma.
- ✓ O Estudante pode entregar vários comprovantes da mesma atividade autônoma.
- ✓ A cada comprovante, o SigaA faz um registro. No final, o sistema indica toda a carga horária computada para ACEX e ATIVIDADE COMPLEMENTAR no histórico escolar.
- ✓ Está cadastrado na matriz curricular do curso o total mínimo de atividade complementar e ACEx de cada curso.
- ✓ O sistema ainda permite ultrapassar a carga horária prevista para ACEX e para Atividade Complementar.
- ✓ É obrigatório a/o estudante atender a CH mínima prevista no PPC do Curso para ACEX e para Atividade Complementar.
- Alguns cursos regulamentam a CH de eletiva livre para computar como atividade complementar. As eletivas livres que serão computadas como atividade complementar, não seguem este fluxo. Estas devem seguir fluxo próprio a ser divulgado pela Prograd.